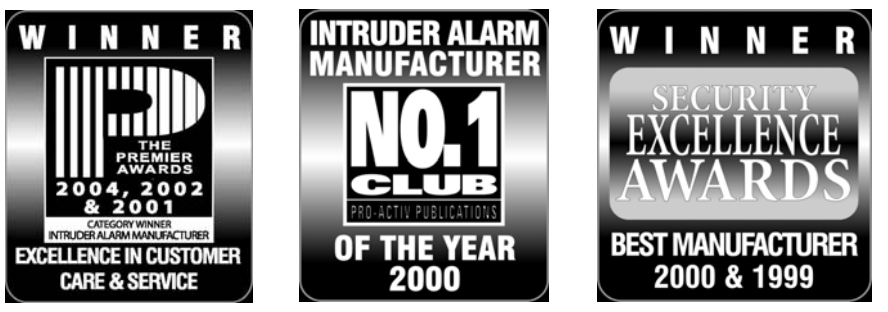

Köszönjük, hogy a TEXECOM-ot választotta

# Felhasználói útmutató

# PREMIER

## 88, 168 és 640 központokhoz

3. kiadás

### 1. Bevezetés

#### Bevezető

A riasztórendszer felhasználói egyedi 4, 5 vagy 6 számjegyű kódot kapnak. A felhasználók ezekkel a kódokkal élesíthetik és kapcsolhatják ki a rendszert. Egyes kódokkal további opciók is elérhetők, mint például a rendszer tesztelése, zónák kizárása.

A kezelőegységet általában a ki- belépési pontok (bejárati ajtó, garázsajtó) közelében helyezik el. A kezelőegység szerepe a rendszer vezérlése. A legtöbb felhasználói kód a rendszer minden kezelőegységén használható. A HELYI típusú felhasználói kód csak a saját területéhez rendelt kezelőegységeknél használható.

#### Segélykérő gombok

Vészhelyzet esetén, ezekkel a gombokkal azonnali segélykérést indíthatunk. A két gombot két másodpercig egyszerre nyomva kell tartani.

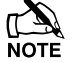

A segélykérő gombokat minden kezelőegységen külön kell engedélyezni.

A pánik riasztás programozható hangos vagy csendes üzemmódba is.

A pánik riasztás programozható azonnali vagy késleltetett üzemmódba is.

| Funkció             | Gomb                                      |  |  |
|---------------------|-------------------------------------------|--|--|
| Pánik riasztás (PA) | 1 & 3 <sub>def</sub>                      |  |  |
| Kézi tűzjelzés      | (4 <sub>ghi</sub> ) & (6 <sub>mno</sub> ) |  |  |
| Orvosi segélykérés  | 7 pqrs & 9 wxyz                           |  |  |

#### Gyors élesítő gombok

A "Gyors élesítő" gombok segítségével úgy élesíthetjük a rendszert, hogy nem kell felhasználói kódot használni.

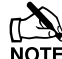

A "Gyors élesítő" gomb csak azon a kezelőegységen használható, ahol azt programozáskor engedélyezték.

TELJES élesítéshez, nyomja meg a (m) gombot.

RÉSZ élesítéshez, nyomja meg a (1), (2, vagy a (3, majd a ) gombot.

#### Kezelőegység lezárás (billentyűzár)

A kezelőegységen található gombokat a nemkívánatos használat ellen lehet zárolni.

A segélykérő gombok **NEM működnek**, ha a kezelőegység zárolt.

Billentyűzár bekapcsolása, nyomja le a 🕐 és a 🗡 gombot egyszerre.

Billentyűzár kikapcsolása, nyomja le a 🗸 és a 🗴 gombot egyszerre.

#### LED kijelzők

5db LED kijelző mutatja a rendszer állapotát.

| LED | Állapot                                           | Állapot                                                                |  |  |
|-----|---------------------------------------------------|------------------------------------------------------------------------|--|--|
| ധ   | Világít                                           | 230VAC hálózati feszültség rendben                                     |  |  |
| )   | Villog                                            | 230VAC hálózati feszültség hiba, a rendszer akkumulátorról működik     |  |  |
| Ľ   | Világít Szerviz szükséges, hívja a telepítő céget |                                                                        |  |  |
| 2   | Ki                                                | Normál üzemmód                                                         |  |  |
|     | Világít                                           | Minden zóna nyugalomban van, a rendszer üzemkész                       |  |  |
|     | Ki                                                | Egy vagy több zóna aktív                                               |  |  |
|     | Villog                                            | Kényszer élesíthető zóna aktív                                         |  |  |
| *   | Világít                                           | A rendszer élesítve (a kijelző programozható más visszajelzésre is)    |  |  |
|     | Ki                                                | A rendszer kikapcsolva (a kijelző programozható más visszajelzésre is) |  |  |
| ×   | Világít                                           | Egy vagy több zóna kiiktatva                                           |  |  |
|     | Ki                                                | Nincs kiiktatott zóna                                                  |  |  |

### Zóna hiba élesítés közben

Mielőtt élesíti a rendszert ellenőrizze, hogy minden zóna nyugalmi állapotban legyen (minden ajtó és ablak legyen zárva.) és a LED visszajelző világítson.

Amennyiben az élesítés alatt valamelyik zóna aktív (pl.: ajtó vagy ablak nyitva maradt) a belső hangjelzők váltakozó hangjelzést adnak (hiba hang) és a kijelzőn láthatja a nyitott zónákat.

A váltakozó hangjelzés elhallgat és a kilépési hangjelzés hallható, ha minden zóna nyugodt. Ha szükséges a nyitott zóna kiiktatható (lásd a 9. oldalon).

Amennyiben a zóna nem kerül nyugalmi állapotba (az ablak zárva, de nyitottnak jelzi) feltételezhetően meghibásodott, azonnal vegye fel a kapcsolatot a telepítő céggel.

#### Élesítési hiba

Ha az élesítési alatt nyitott zóna van, akkor az élesítési folyamat leáll, a belső hangjelző aktív (csak a belső hangjelző szól) és a kültéri hang- fényjelző jelzőfénye villog.

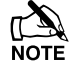

Az élesítési hibát törölni kell, a zónát ami a hibát okozta ellenőrizze mielőtt a rendszert ismét élesítené (lásd a 6. oldalon, élesítési hiba törlése).

### Az 🗸 (üzemkész) LED kijelző

Az 🗸 üzemkész LED kijelző segít megelőzni az élesítési hibát, a kijelző állapotának magyarázatát a fenti táblázatban találja.

### 2. A rendszer használata

### **TELJES élesítés**

A rendszer akkor mondható teljes élesítettnek ha minden zóna élesített (nincs kiiktatva).

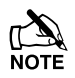

A telepítője programozhatta úgy az Ön rendszerét, hogy csak a gombot kell megnyomnia az élesítéshez, ebben az esetben nem kell beírnia a felhasználói kódját.

- 2. Írja be a felhasználói kódját ??????
- 3. Nyomja meg a 🕜 gombot az élesítéshez

A kilépési hangjelzést fogja hallani

4. Hagyja el a helyiséget

Miután a rendszer élesedett a kilépési hangjelzés elhallgat

### RÉSZ (otthoni) élesítés

A rendszert akkor mondjuk RÉSZ élesítettnek, amikor EGY VAGY TÖBB zóna el van hagyva az élesítés idejére (kiiktatva) pl.: hálószoba.

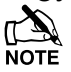

A rendszer csak akkor **Rész élesített** amikor a zónák "Rész Élesítési" folyamattal lettek kiiktatva (manuális zónakiiktatás (lásd a 9.oldalon) NEM **Rész élesítés)**.

Az LCD kijelző felső sora programozható a Rész élesítés szövegének megfelelően.

A telepítője programozhatta úgy az Ön rendszerét részélesítéshez, hogy csak az (1), (2<sup>++</sup>) vagy (3<sup>-+</sup>) majd a fighasználói kódját.

- 2. Írja be a felhasználói kódját ??????
- 3. Nyomja meg a 🚺 gombot
- 4. Az 1 3 gombok segítségével válassza ki a kívánt Rész élesítést

## 5. Nyomja meg a 🕜 gombot a normál vagy a 🗊 gombot a csendes élesítéshez.

A kilépési hangjelzést fogja hallani (ha nem a csendes módot választotta).

#### 6. Hagyja el azokat a helyiségeket amelyek élesednek.

Miután a rendszer élesedett a kilépési hangjelzés (ha hangos volt) elhallgat.

### Területek ÉLESÍTÉSE

Ha a rendszer területekre van felosztva, pl.: Terület 1 = ház, Terület 2 = garázs, Terület 3 = fészer stb. Akkor ezeket a területeket külön lehet kezelni, **Teljes** vagy **Rész** élesítés lehetséges, a felhasználói igényeknek megfelelően.

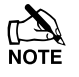

A területek kiválasztásához használja az 1 - 8 gombokat (a ) gombolal is kiválaszthatja a területeket, majd nyomja meg a vagy a y gombot).

Csak létező területet lehet kiválasztani. (A 'Csillag' a kiválasztható területet, a 'Pont' mutatja a nem kiválasztható területet).

A (0) gomb megnyomásával kiválaszthatja vagy törölheti az összes terület, az gombbal válthat az első 8 és a második 8 terület között.

#### Győződjön meg arról, hogy minden zóna nyugalomban van (minden ajtó, ablak, stb. zárva) és a "Ready" LED kijelző világít

- 2. Írja be a felhasználói kódját ??????
- 3. Nyomja meg a (m) gombot
- 4. Az 1 8 gombokkal válassza ki a szükséges területet

#### 5. Nyomja meg a 🗸 vagy a 🔎 gombot a terület Teljes élesítéséhez

Vagy

5. Nyomja meg a 1, 2 vagy 3 majd vagy J gombot a terület Rész élesítéséhez.

A kilépési hangjelzést fogja hallani (ha nem a csendes módot választotta)

#### 6. Hagyja el azokat a helyiségeket amelyek élesednek

Miután a rendszer élesedett a kilépési hangjelzés (ha hangos volt) elhallgat

### A rendszer KIKAPCSOLÁSA

A belépési időzítés két szakaszból áll, a belépési időből és a második belépési időből. Ha a belépési idő letelt, belső riasztási folyamat és a második belépési idő indul el. Ha a második belépési idő is letelt, akkor a külső hang- és fényjelzők is riasztási állapotba kerülnek (minden belső és külső hangjelző aktív).

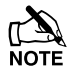

Amennyiben a második belépési késleltetési idő nullára van programozva, akkor a külső hangjelzők a belépési késleltetés letelte után riasztási állapotba kerülnek.

#### 1. Nyissa meg a kijelölt belépési pontot (bejárati ajtó, garázs ajtó, stb.).

A belépési hangjelzést hallja.

#### 2. Írja be a felhasználói kódját ??????

A belépési hangjelzés elhallgat.

# A rendszer KIKAPCSOLÁSA élesített terület megsértése nélkül

1. Írja be a felhasználói kódját ??????

2. Nyomja meg a 🕜 gombot

### Az élesítés MEGSZAKÍTÁSA

Amennyiben már egyszer megkezdődött az élesítési folyamat, és vissza kell menjen a védett területre, akkor az élesítést meg kell szakítani.

- 1. Írja be a felhasználói kódját ??????
- 2. Nyomja meg a 🗸 gombot

A kilépési hangjelzés elhallgat.

### Élesítési hiba TÖRLÉSE

Amikor a rendszer megpróbálja élesíteni a nyitott zónákat, a belső hangjelzők megszólalnak és a kültéri hang- fényjelzők villognak. A részleteket a 3. oldalon találja (zónahiba élesítés közben).

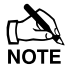

Ha nem volt jelen a hiba keletkezésekor vagy nem törölte a hibát, akkor a kültéri hang- fényjelző folyamatos hang- és fényjelzést fog adni.

1. Írja be a felhasználói kódját ??????

A belső és a külső hangjelzők elhallgatnak, a külső fényjelzés megmarad, a zóna száma ami a hibát okozta a kezelőegység kijelzőjén látható.

2. Írja be a felhasználói kódját ????? es nyomja meg a 🕚 gombot

### Riasztás jelzés NÉMÍTÁSA

Amikor a rendszer riasztásban van, akkor a beltéri hangjelző és a kültéri hang- fényjelző az előre beállított ideig fog riasztási jelzést adni.

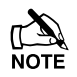

Ha nem volt jelen a riasztás bekövetkeztekor, a beltéri hangjelző és a kültéri hangjelző az előre beállított idő után elhallgat, de a kültéri fényjelzés megmarad.

A riasztást okozó zóna a kezelőegység kijelzőjén megjelenik, a ( gombbal lehet a kijelzést lassítani és manuálisan léptetni a kijelzett eseményeket.

#### 1. Írja be a felhasználói kódját (?) (?) (?)

A beltéri hangjelző és a kültéri hangjelző elhallgat és a riasztást okozó zóna a kezelőegység kijelzőjén megjelenik.

#### A riasztás jelzést törölni kell.

### FIGYELMEZTETÉSEK (rendszer hibák) kijelzése

Ha némította a riasztást vagy kikapcsolta a rendszert riasztás után, akkor a riasztott zóna száma látható a kezelőegység kijelzőjén. Ha több zóna riasztott, akkor a kijelzőn a feliratok egymás után fognak megjelenni.

Ha meggyőződött a riasztás okáról, törölje a jelzést 'Riasztás utáni törlés'-ben leírtak szerint.

#### Rendszer figyelmeztetések

Ha a rendszer hibát jelez, vagy nem lett törölve a riasztási esemény, a kezelőegység kijelzője a '**FIGYELMEZTETES'** feliratot fogja mutatni.

#### Írja be a felhasználói kódját ??????

Minden riasztási és hibajelzés kijelzésre kerül. Ha több hiba vagy riasztási jelzés történt, akkor a kijelzőn a feliratok egymás után fognak megjelenni.

Ha meggyőződött a hiba okáról, törölje a jelzést 'Riasztás utáni törlés'-ben leírtak szerint.

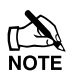

Néhány esetben pontosan tudnia kell a hiba vagy a riasztás okát ahhoz, hogy a törlést végre tudja hajtani.

### Riasztás utáni TÖRLÉS

Ha a kijelző a 'FIGYELMEZTETES' szöveget mutatja, az alábbi menüpontok segítségével ellenőrizze a rendszert, majd törölje a jelzést.

#### FELHASZNÁLÓI törlés

Először a riasztás jelzést némítja (lásd a 6. oldal), majd a riasztást törölni kell.

Ha a rendszer MÉRNÖKI törlésre van programozva, akkor nyomja meg a ( ) gombot, a kijelző nem fog normál módba visszatérni. Ha MÉRNÖKI törlésre van programozva a részleteket alább találja.

Ha a rendszer ANTI-KÓD törlésre van programozva, a részleteket alább találja.

#### 1. Írja be a felhasználói kódját (?) (?) (?)

#### 2. Nyomja meg a ( ) gombot

A kültéri hang- fényjelző elhallgat, a kezelőegység csipog és a kijelző normál állásba kerül.

#### MÉRNÖKI törlés

Ha a rendszer úgy van programozva, hogy a riasztás jelzés után MÉRNÖKI TÖRLÉS KELL, akkor az Ön felhasználói kódjával csak némítani tudja a riasztást (lásd a 6. oldalon).

A rendszert nem lehet addig élesíteni amíg nincs törölve mérnöki kóddal.

#### 1. A telepítő telefonszámát a kijelzőn láthatja (ha programozták) vagy ennek az útmutatónak az utolsó oldalán találja.

#### ANTI-KÓD törlés

Ha a rendszer úgy van programozva, hogy a riasztás jelzés után ANTI-KOD TÖRLÉS KELL, akkor az Ön felhasználói kódjával csak némítani tudja a riasztást (lásd a 6. oldalon).

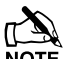

A rendszert nem lehet addig élesíteni amíg nincs törölve.

#### 1. Írja be a felhasználói kódját (?) (?) (?)

#### 2. Nyomja meg a 🕐 gombot

A kijelzőn egy számsorozatot lát például: 4281.

3. A telepítő telefonszámát a kijelzőn láthatja (ha programozták) vagy ennek az útmutatónak az utolsó oldalán találja. Hívja fel és generáltasson egy ANTI-KÓDOT a törléshez.

Ön kap egy 4 számjegyű Anti-Kódot, például: 5624.

#### 4. Írja be a kezelőegységen a kapott kódot (?) (?) (?)

#### 5. Nyomja meg a $\checkmark$ gombot.

Ha az Anti-Kód helyes, a kezelőegység csipogással jelzi, majd a kijelző visszatér normál állásba.

### Zónák KIIKTATÁSA

Lehetőség van a zónák kizárására például ha egy zóna meghibásodott. Ez a funkció csak azoknál a zónáknál alkalmazható amelyek 'kiiktathatóak'.

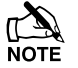

Ha a zóna kiiktatható akkor a zónaszám jobb oldalán egy csillag jelzi ezt.

A 'csillag' a zónaszám bal oldalán azt jelzi, hogy ki van választva a zóna kiiktatásra.

Minden kiiktatott zóna automatikusan helyreáll az élesített rendszer kikapcsolásakor, amennyiben ezt másképp nem programozták.

Manuálisan is visszaállíthatja a zónát egyszerűen a (a) gomb ismételt megnyomásával.

- 1. Írja be a felhasználói kódját ?????? és nyomja meg a 👔 gombot
- 2. Írja be a zóna számát ???? Pl.:012
- 3. Nyomja meg a () gombot a zóna kiiktatásához

Ismételje meg a többi zónánál is ha szükséges.

#### 4. Nyomja meg a 📋 gombot ha végzett

Folytassa a rendszer élesítését a megszokott módon.

### AJTÓCSENGŐ ki- és bekapcsolása

A rendszer beállítható, hogy bizonyos zónák aktiválásakor (megnyitásakor) a kezelőegység ajtócsengő hangot adjon. Használható például a bejárati ajtó megnyitásának jelzésére.

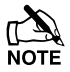

Az ajtócsengő hangjelzés csak a kezelőegységeken hallható. Csak azok a zónák adnak hangjelzést, amik erre ki vannak választva (lásd Mester kezelési útmutató).

Amennyiben van ajtócsengő opcióval ellátott zóna, úgy a kezelőegységen manuálisan kapcsolhatja ki és be ezt a funkciót.

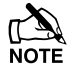

A rendszer úgy is programozható, hogy automatikusan kapcsolja be és ki az ajtócsengőt bizonyos feltételeknek megfelelően. Például meghatározott időben beés kikapcsol vagy nyitva a bal oldali ajtó, stb.

Amennyiben nincs ajtócsengőnek programozott zóna, hiába kapcsolja be az opciót nem fog semmi történni.

| Ajtócsengő bekapcsolás         | Ajtócsengő kikapcsolás   |  |  |
|--------------------------------|--------------------------|--|--|
| 1. Nyomja meg a 🞵 gombot       | 1. Nyomja meg a 🞵 gombot |  |  |
| Ajtócsengő hangot ad a kezelő. | Hibahangot ad a kezelő.  |  |  |

### Saját kód MEGVÁLTOZTATÁSA

Azok a felhasználók akik rendelkeznek ezzel az opcióval megváltoztathatják a saját felhasználói kódjukat. A kód 4, 5 vagy 6 számjegyű lehet.

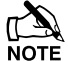

Csak azok a felhasználót tudják a saját kódjukat megváltoztatni, melyek rendelkeznek ezzel a hozzáférési opcióval.

Mielőtt megváltoztatná a kódját, jegyezze meg vagy írja fel és helyezze azt biztonságos helyre. Ha elfelejtette a kódot, a telepítőnek kell újraprogramoznia azt.

1. Írja be a változtatni kívánt felhasználói kódot ??????

- 2. Nyomja meg a 💷 gombot
- 3. Nyomja meg a 🗸 gombot
- 4. Nyomja meg a 2 be gombot
- 5. Nyomja meg a 🗸 gombot
- 6. Írja be az új 4, 5 vagy 6 számjegyű felhasználói kódot ??????
- 7. Nyomja meg a 🗸 gombot az új kód mentéséhez
- 8. Nyomja meg a 🕥 gombot a menüből való kilépéshez

A kijelző visszatér normál állásba

### 3. Összefoglaló táblázat

| Működési mód              | Leírás                                                 | Művelet                                                                                                    |
|---------------------------|--------------------------------------------------------|----------------------------------------------------------------------------------------------------|
| Teljes élesítés           | Írja be a felhasználói kódját<br>Nyomia meg a 🕢 gombot |                                                                                                    |
| Rész (otthoni) élesítés   | Íria be a felhasználói kódiát                          | $\bigcirc \mathcal{A} \mathcal{G} \mathcal{G} \mathcal{G} \mathcal{G} \mathcal{G} \mathcal{G}$                                                                                                    |
|                           | Nyomia meg a <b>1</b> gombot                           |                                                                                                    |
|                           | Válassza ki a részélesítési módot                      | $(1)$ , $(2_{\text{the}})$ vagy $(3_{\text{def}})$                                                                                                    |
|                           | Nyomja meg a 🕢 gombot                                  | vagy A                                                                                                    |
| Területek élesítése       | Írja be a felhasználói kódját                          | $(\mathcal{D}(\mathcal{D})\mathcal{D})$                                                                                                    |
|                           | Nyomja meg az 🐽 gombot                                 |                                                                                                    |
|                           | Válassza ki a területet az 1 – 8 gombokkal             | (1) - (8 <sub>tar</sub> )                                                                                                    |
|                           | Nyomja meg a 🕢 gombot                                  | ✓ vagy л                                                                                                    |
| A rendszer kikapcsolása   | Írja be a felhasználói kódját                          | (?)(?)(?)(?)                                                                                                    |
|                           | Nyomja meg a 🕢 gombot                                  | $\checkmark$                                                                                                    |
| Az élesítés megszakítása  | Írja be a felhasználói kódját                          | (?)(?)(?)(?)                                                                                                    |
| Ģ                         | Nyomja meg a 🕜 gombot                                  | $\sim$                                                                                                    |
| Élesítési hiba törlése    | Írja be a felhasználói kódját                          | $\bigcirc \bigcirc \bigcirc \bigcirc \bigcirc \bigcirc \bigcirc \bigcirc \bigcirc \bigcirc \bigcirc \bigcirc \bigcirc \bigcirc \bigcirc \bigcirc \bigcirc \bigcirc \bigcirc $                                                                                                    |
|                           | Nyomja meg a 💿 gombot                                  | ٥                                                                                                    |
| Riasztás jelzés némítása  | Írja be a felhasználói kódját                          | $\bigcirc \bigcirc \bigcirc \bigcirc \bigcirc \bigcirc \bigcirc \bigcirc \bigcirc \bigcirc \bigcirc \bigcirc \bigcirc \bigcirc \bigcirc \bigcirc \bigcirc \bigcirc \bigcirc $                                                                                                    |
| Riasztás utáni törlés     | Írja be a felhasználói kódját                          | $\bigcirc \bigcirc \bigcirc \bigcirc \bigcirc \bigcirc \bigcirc \bigcirc \bigcirc \bigcirc \bigcirc \bigcirc \bigcirc \bigcirc \bigcirc \bigcirc \bigcirc \bigcirc \bigcirc $                                                                                                    |
|                           | Nyomja meg a 💿 gombot                                  | ٥                                                                                                    |
| MÉRNÖKI törlés            | Vegye fel a kapcsolatot a telepítő céggel              |                                                                                                    |
| ANTI-KÓD törlés           | Írja be a felhasználói kódját                          | $\bigcirc \bigcirc \bigcirc \bigcirc \bigcirc \bigcirc \bigcirc \bigcirc \bigcirc \bigcirc \bigcirc \bigcirc \bigcirc \bigcirc \bigcirc \bigcirc \bigcirc \bigcirc \bigcirc $                                                                                                    |
|                           | Nyomja meg a 💿 gombot                                  | ٥                                                                                                    |
|                           | Vegye fel a kapcsolatot a telepítő céggel              |                                                                                                    |
|                           | 4 számjegyet lát a kijelzőn, ezt diktálja be           | Kvota: ????                                                                                                    |
|                           | Írja be a 4 számjegyet amit kapott                     | $\bigcirc \bigcirc \bigcirc \bigcirc \bigcirc \bigcirc \bigcirc \bigcirc \bigcirc \bigcirc \bigcirc \bigcirc \bigcirc \bigcirc \bigcirc \bigcirc \bigcirc \bigcirc \bigcirc $                                                                                                    |
|                           | Nyomja meg a 🕢 gombot                                  | $\checkmark$                                                                                                    |
| Zónák kiiktatása          | Írja be a felhasználói kódját                          | ?????                                                                                                    |
|                           | Nyomja meg a 🕋 gombot                                  |                                                                                                    |
|                           | Írja be a zóna számát                                  | ???                                                                                                    |
|                           | A (a) gombbal válthat az állapotán ki/be               |                                                                                                    |
|                           | Nyomja meg a ( ) gombot a kilépéshez                   |                                                                                                    |
|                           | Nyomja meg a 🕜 gombot az élesítéshez                   | $\checkmark$                                                                                                    |
| Ajtócsengő be- és         | Nyomja meg a gombot: BE                                | n                                                                                                    |
| kikapcsolasa              | Nyomja meg a 🦪 gombot ismet: Kl                        | ()                                                                                                    |
| Saját kód megváltoztatása | Irja be a felhasználói kódját                          | () () () () ()                                                                                                    |
|                           | Nyomja meg a 📺 majd a 🗸 gombot                         |                                                                                                    |
|                           | Nyomja meg a 2-es majd a 🕜 gombot                      |                                                                                                    |
|                           | lija be az uj 4, 5 vagy 6 szamjegyu kodot              | $(\mathbf{i}, \mathbf{i}, i$ |
|                           | Nyomia meg a v gombot a mentesnez                      |                                                                                                    |
|                           | Nyomja meg a 🕑 gombot                                  | 0                                                                                                    |

#### Telepítő cég adatai

Telepítő személy: Telepítő cég: Cím: Telefonszám:

#### Telepítés dátuma:

#### Szerviz napló

| Dátum | Rövid leírás | Név |
|-------|--------------|-----|
|       |              |     |
|       |              |     |
|       |              |     |
|       |              |     |
|       |              |     |
|       |              |     |
|       |              |     |
|       |              |     |
|       |              |     |
|       |              |     |
|       |              |     |
|       |              |     |
|       |              |     |
|       |              |     |
|       |              |     |
|       |              |     |
|       |              |     |
|       |              |     |

#### Telefonszámok

| 24 órás szervíz | 1 | Anti-kód törlés |
|-----------------|---|-----------------|
|                 |   |                 |

#### Központ panel

| Részletek  |              |               |               |  |  |
|------------|--------------|---------------|---------------|--|--|
| Típus      | Premier 88 🔲 | Premier 168 🔲 | Premier 640 🔲 |  |  |
| Elhelyezés |              |               |               |  |  |

© TEXECOM LTD. 2000 – 2008, Modern Alarm Kft. 2009